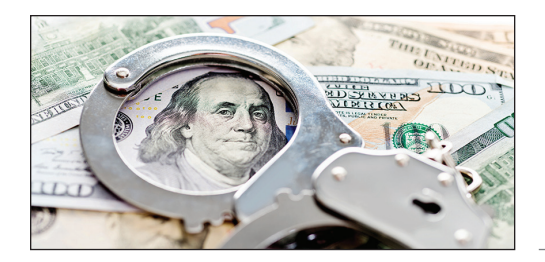

### FinCEN Beneficial Ownership Reporting

INGRAM Financial Management

#### **Beneficial Ownership Reporting**

The Corporate Transparency Act (CTA) is intended to provide information to the U. S. Department of the Treasury on the ownership and control of companies in an attempt at transparency to prevent money laundering and other crimes.

#### **Reporting Company**

The CTA requires a reporting company to disclose information about beneficial owners to the Financial Crimes Enforcement Network (FinCEN). The rule defines two types of reporting companies, domestic and foreign.

**Domestic reporting company.** A domestic reporting company is a corporation, limited liability company (LLC), or was otherwise created in the United States by the filing of a document with a secretary of state or similar office.

**Foreign reporting company.** A foreign reporting company is a corporation, LLC, or other entity formed under the law of a foreign country that is registered to do business in any state or tribal jurisdiction by filing a document with a secretary of state or similar office.

**Exemption entities.** 23 types of entities are exempt from the beneficial ownership reporting requirement. Many of these entities are already regulated by federal or state government and many already disclose ownership information to a government authority. One of the exemptions, for example, is for large operating companies with at least 20 full-time employees, more than \$5,000,000 in gross receipts or sales, and an operating presence at a physical office in the United States. An exemption also exists for inactive companies. FinCEN's Small Entity Compliance Guide includes checklists for each of the 23 exemptions that may help determine whether your company qualifies for an exemption. To access the guide go to www.fincen.gov/boi.

**Small businesses.** Note that small businesses are not exempt. Also, there is no dollar minimum or profit motive requirement. A hobby that generates no profits, for example, would be subject to reporting requirements if it is registered as a limited liability company.

#### **Beneficial Owner**

A beneficial owner includes any individual who, directly or indirectly, either:

- Exercises substantial control over a reporting company, or
- Owns or controls at least 25 percent of the ownership interests of a reporting company.

The regulation further defines persons who have substantial control or own or control ownership interests.

#### Information Reported

Reporting companies must report the identity of the company.

- Name,
- Any alternate names or tradenames,
- The current address of its principal place of business,
- The jurisdiction of formation or registration, and
- Its taxpayer identification number.

A reporting company must also report the following information about each beneficial owner.

- The individual's name, birthdate, and address,
- A unique identifying number and issuing jurisdiction from an acceptable identifying document, and
- An image of the identifying document.

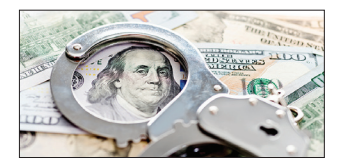

#### FinCEN Beneficial Ownership Reporting

Most commonly, this identifying document will be a driver's license or passport. The required information for an individual can either be reported by the company or the individual. If an individual provides the information, he or she may obtain a "FinCEN identifier," which can then be used by the reporting company in lieu of the individual's required information.

Reporting companies created after January 1, 2024 must also report information about the company applicants. The company applicant is the individual who files or is responsible for filing the document that creates the company.

**Reporting timeline.** Reporting begins January 1, 2024.

- Reporting companies created or registered before January 1, 2024, will have one year (until January 1, 2025) to file their initial reports.
- Reporting companies created or registered after January 1, 2024, will have 90 days after receiving notice of their creation or registration to file their initial reports.
- Reporting companies created or registered after January 1, 2025, will have 30 days after receiving notice of their creation or registration to file their initial reports.
- Reporting companies have 30 days to report changes to the information in previous reports and 30 days to correct inaccurate information after becoming aware of the errors or having reason to know of the inaccuracies.

**How to report.** Beneficial ownership information is reported electronically via FinCEN's website. Reports cannot be submitted before January 1, 2024. There is no fee involved. FinCEN has a Small Business Compliance Guide and other helpful materials available at www.fincen.gov/boi.

**Use of information.** The CTA imposes stringent access requirements and safeguards on users. Foreign and domestic security, intelligence, and law enforcement agencies will be able to access beneficial ownership information. Financial institutions conducting customer due diligence will also be able to access this information upon customer consent.

**Penalties.** Civil penalties of up to \$500 per day may be levied for willful violation of reporting requirements. You may also be subject to criminal penalties of up to two years of imprisonment and a fine of up to \$10,000.

#### **Contact Me**

There are many events that occur during the year that can affect your tax situation. Preparation of your tax return involves summarizing transactions and events that occurred during the prior year. In most situations, treatment is firmly established at the time the transaction occurs. However, negative tax effects can be avoided by proper planning. Please contact us in advance if you have questions about the tax effects of a transaction or event, including the following:

- Pension or IRA distributions.
- Significant change in income or deductions.
- Job change.
- Marriage.
- Attainment of age 59½ or 73.
- Sale or purchase of a business.
- Retirement.
- Notice from IRS or other revenue department.
- Divorce or separation.
- Self-employment.

This brochure contains general information for taxpayers and should not be relied upon as the only source of authority. Taxpayers should seek professional tax advice for more information.

> Copyright © 2024 Tax Materials, Inc. All Rights Reserved

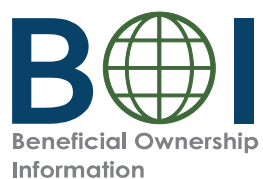

### **Step-by-Step Instructions**

Beneficial Owner Information Report (BOIR) PDF Filing Method

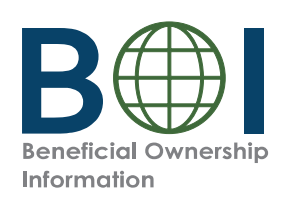

### Before You Begin

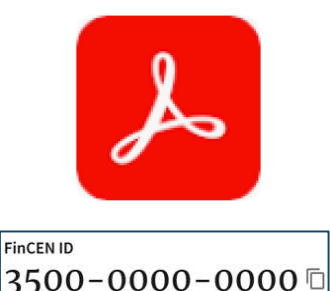

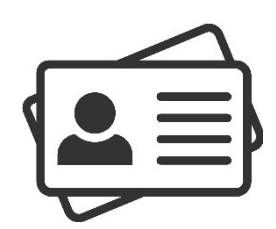

#### 1. Install Adobe Reader

If you do not already have Adobe Reader, download it (get.adobe.com/reader/) and install it on your device.

2. Have the required identifying information (or FinCEN ID) available for beneficial owners and company applicants (if applicable)

Collect the required information from beneficial owners and company applicants (if applicable): each individual's name, date of birth, address, a unique identifying number from an acceptable identification document, and the name of the issuing jurisdiction of that identification document. (If an individual has a FinCEN ID, that may be collected instead.)

3. **Obtain an electronic image of the acceptable identification document required for each company applicant and beneficial owner** unless a FinCEN ID is provided. An acceptable identification document is a non-expired: State-issued driver's license, State/local/Tribe-issued ID, U.S. passport, or foreign passport.

**NOTE:** A foreign passport is only acceptable if the individual does not have one of the other identifying documents.

The image must be a complete, clear, and readable image of the page or side of the identifying document containing the unique identifying number, and other identifying data. The supported formats are JPG/ JPEG, PNG, and PDF. The maximum file size for each image is 4 MB.

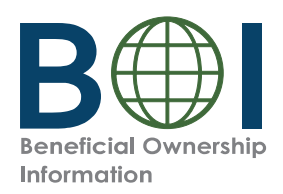

## BOI E-Filing System (1 of 2)

The BOIR can be submitted as a PDF (PDF BOIR) or online through a web browser (Online BOIR).

To file the PDF BOIR, follow the steps outline below:

- Go to boiefiling.fincen.gov in the web browser (e.g., Microsoft Edge, Google Chrome)
- 2. Select the **File BOIR** link/icon.

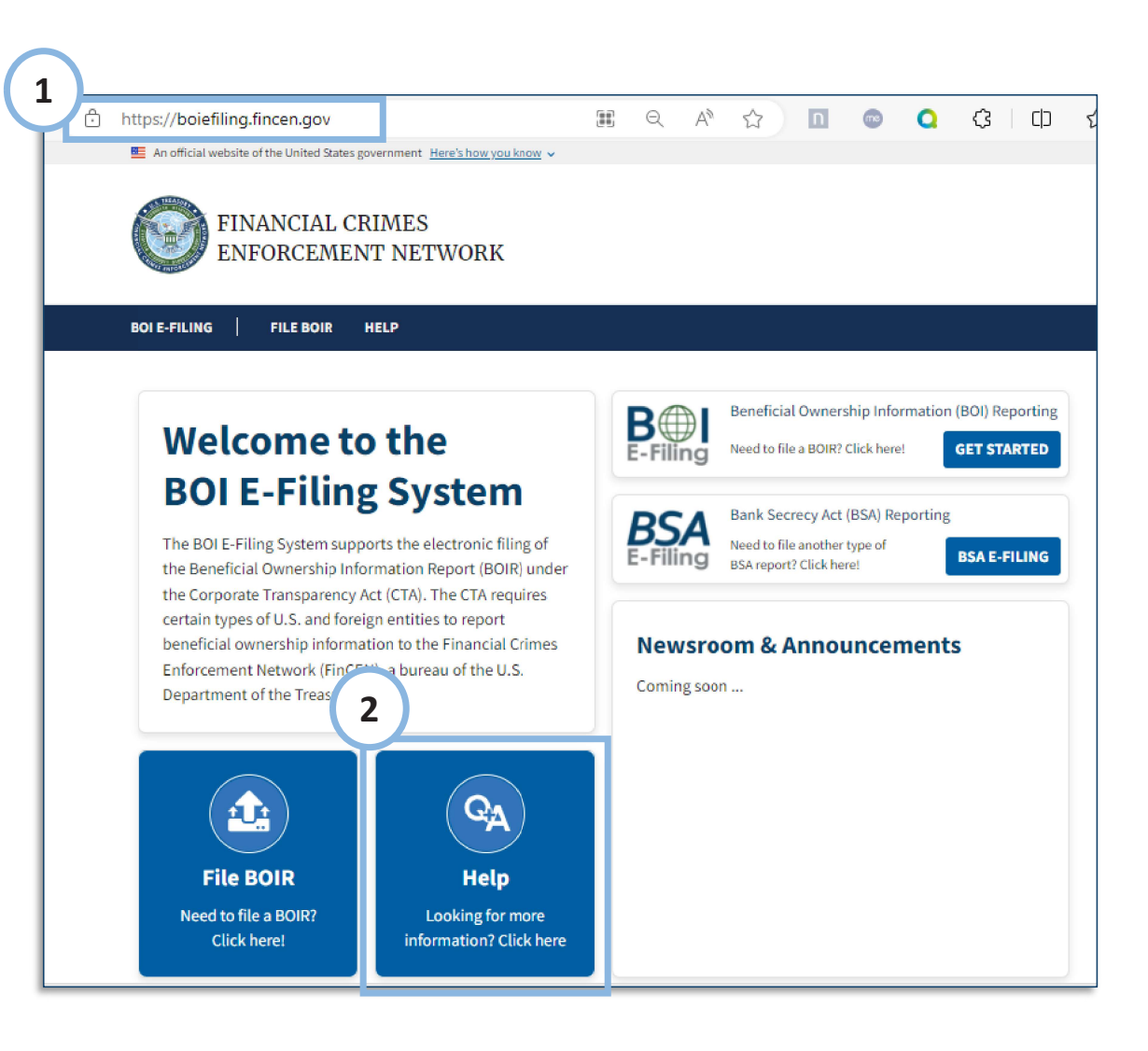

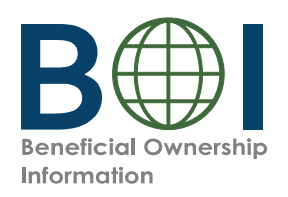

### BOI E-Filing System (2 of 2)

BOI E-FILING FILE BOIR HELP

#### File the Beneficial Ownership Information Report (BOIR)

#### Select the filing method that works best for you:

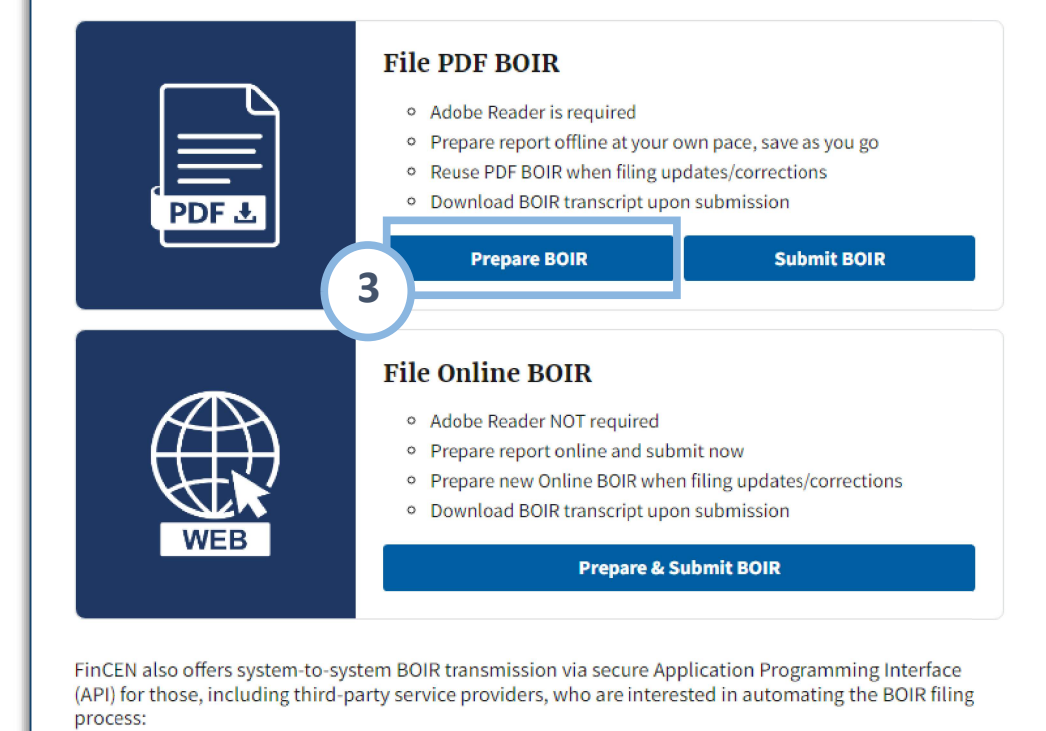

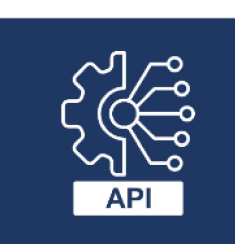

#### System-to-System API

If you are interested in this method of filing, select the button below to contact FinCEN and one of our representatives will reach out.

**Contact FinCEN for API Information** 

**3.** Click the **Prepare BOIR** button in the File PDF BOIR section to download the BOIR PDF.

Depending on the user's browser, the file may be downloaded to your browser's download directory (this is typically the Downloads folder on your computer).

**NOTE:** The PDF BOIR requires Adobe Reader. To complete the PDF BOIR, you must have Adobe Reader installed on your device.

It is r commended that you have the latest version of Adobe Reader installed.

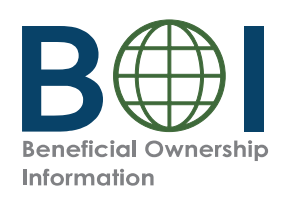

### PDF BOIR – Open

**4.** Locate the downloaded BOIR.pdf document on your device. Open the document in Adobe Reader.

**NOTE:** The file must be opened in Adobe Reader!

Depending on how your device is configured, double clicking the file may or may not open the file in in Adobe Reader. If you attempt to open the PDF within the web browser, close the window and open in Adobe Reader in one of two ways:

1. Open the Adobe Reader application and then open the BOIR.pdf **OR** 

2. Right-click on the BOIR.pdf document and select the **Open With > Adobe Reader** option.

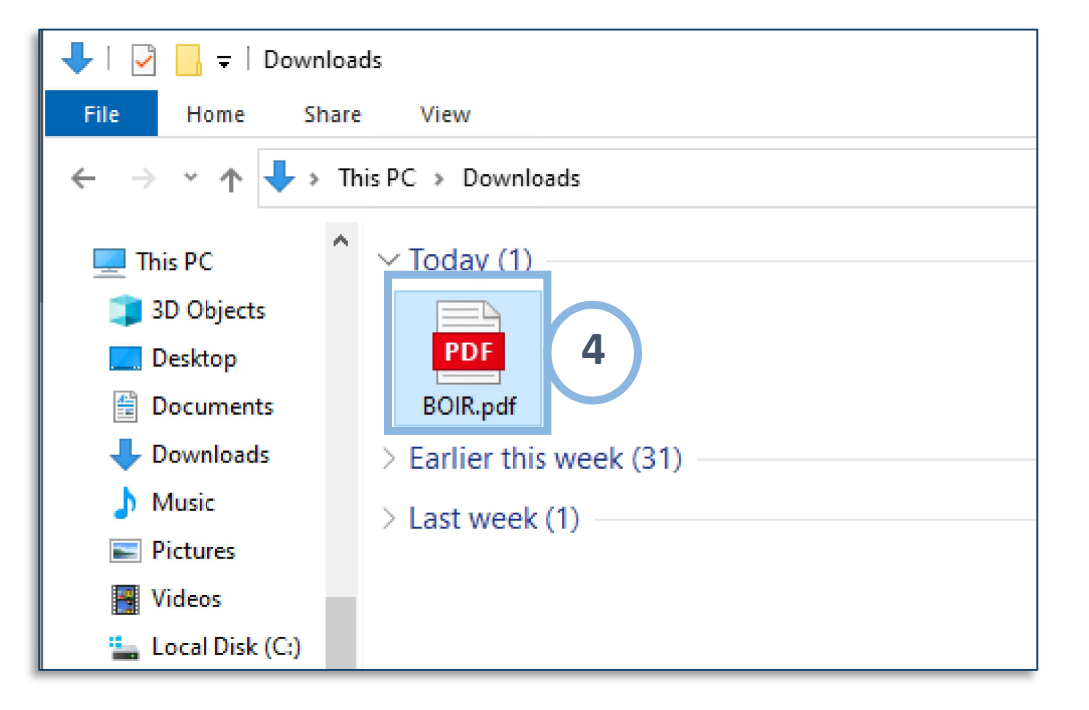

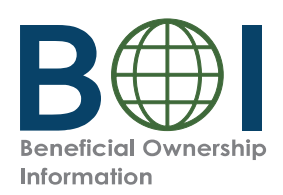

### Complete BOIR: BOI E-Filing PDF Form

#### Key Parts of the PDF BOIR

#### A. Navigation Tabs

There are four (4) tabs at the top of each page of the PDF BOIR:

- Home
- Reporting Company
- Company Applicant(s)
- Beneficial Owner(s)

The selected tab will be highlighted in light gray.

Navigate to a different page in the document either by scrolling to the next page or by clicking a tab.

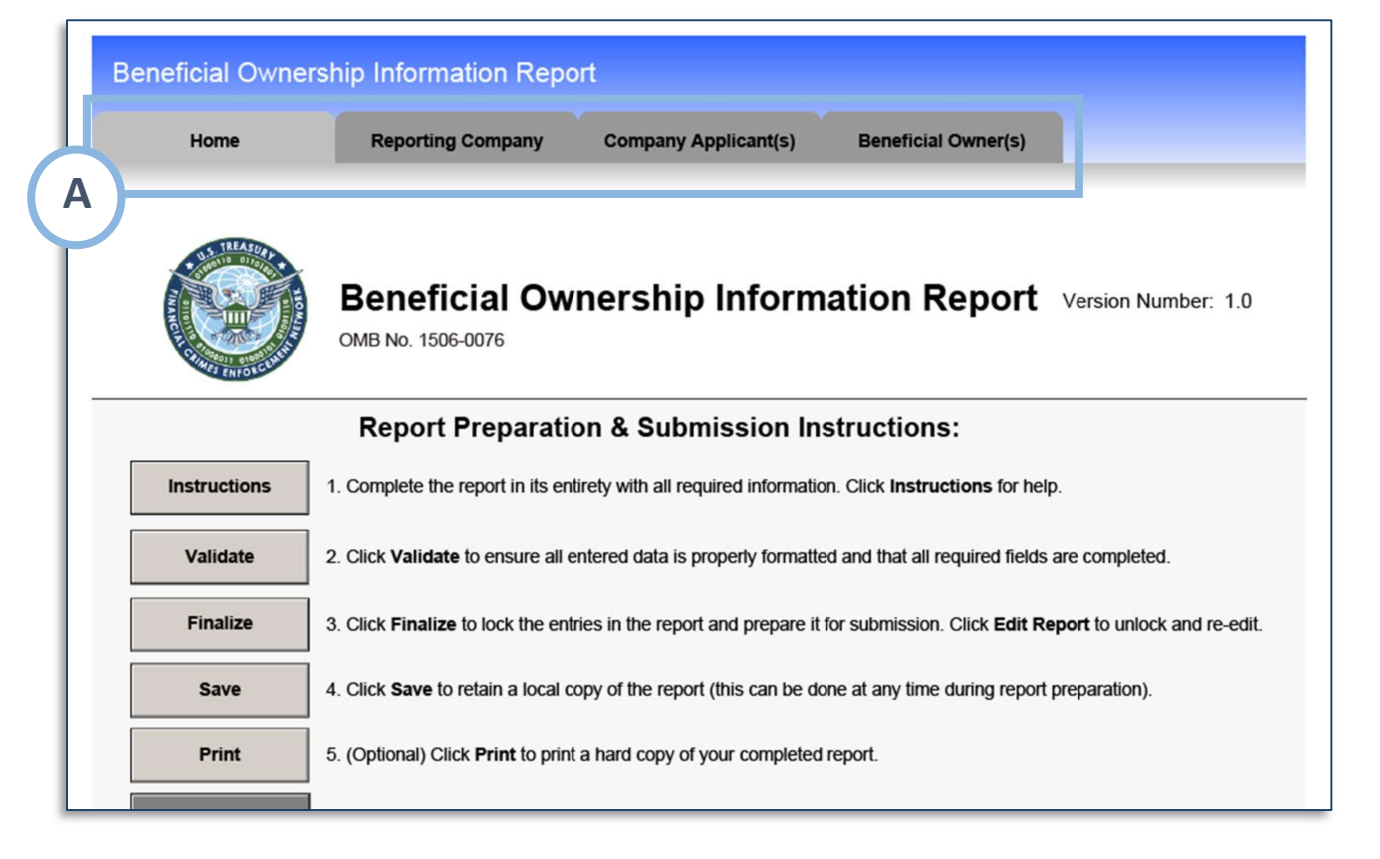

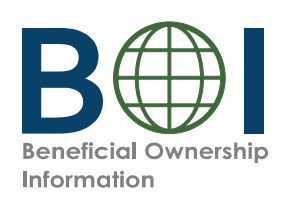

### PDF BOIR – Home Tab Action Buttons

- **B.** Action Buttons: Click the corresponding button to complete an action:
- **Instructions:** Links user to regulatory/ policy instructions related to completing the BOIR.
- **Validate:** Ensure all entered information is properly formatted and all system required fields contain an entry
- **Finalize:** Lock the form so that form cannot be edited. Select to Finalize when you are ready to file the report. When locked, an Edit Report button appears. Click the Edit Report button to return to editing.
- **Save:** Save the file locally
- **Print:** Print a hard copy Optional
- **Ready to File:** You may save at any point during form preparation. When you are ready to file and the BOIR is finalized, save the finalized report in

|   | Beneficial Ownership Information Report |                                                                                                    |  |  |  |  |  |  |
|---|-----------------------------------------|----------------------------------------------------------------------------------------------------|--|--|--|--|--|--|
|   | Home                                    | Reporting Company Company Applicant(s) Beneficial Owner(s)                                                                  |  |  |  |  |  |  |
|   |                                         | Beneficial Ownership Information Report Version Number: 1.0<br>OMB No. 1506-0076                                            |  |  |  |  |  |  |
| E | 3                                       | Report Preparation & Submission Instructions:                                                                               |  |  |  |  |  |  |
| T | Instructions                            | I. Complete the report in its entirety with all required information. Click Instructions for help.                          |  |  |  |  |  |  |
| L | Validate                                | 2. Click Validate to ensure all entered data is properly formatted and that all required fields are completed.              |  |  |  |  |  |  |
| L | Finalize                                | 3. Click Finalize to lock the entries in the report and prepare it for submission. Click Edit Report to unlock and re-edit. |  |  |  |  |  |  |
|   | Save                                    | 1. Click Save to retain a local copy of the report (this can be done at any time during report preparation).                |  |  |  |  |  |  |
| L | Print                                   | 5. (Optional) Click Print to print a hard copy of your completed report.                                                    |  |  |  |  |  |  |
|   | Ready To File                           | 3. Select Ready to File (activated after the report is finalized and saved locally) to begin the submission process.        |  |  |  |  |  |  |

order to activate the Ready to File button. Select the Ready to File button to go directly to the BOIR PDF submit webpage where you will attach and submit your BOIR PDF. (You may also navigate to the submit webpage via the BOI E-Filing System File BOI Report > Submit BOIR). This button is only active after the form has been finalized and saved locally.

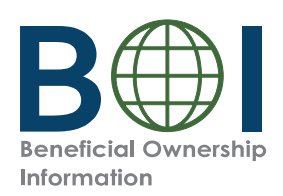

### PDF BOIR – Filing Information

Start by completing all required fields under the *Filing Information* section from the Home tab:

- **Type of filing:** Select the type of filing you wish to make (Initial report, Correct prior report, Update prior report, Newly exempt entity). Only one option can be selected.
- 5a. When Initial report is selected, no further information is required in this section. When Correct prior report, Update prior report, or Newly exempt entity is selected, fields are activated for Legal name, Tax identification type, and Tax identification number. Complete these fields with the reporting company information from the company's most recently filed prior BOIR.

The **Date prepared** field is autofilled with the current date when the PDF BOIR is finalized.

|                       | Fil | ing Information                                   |                    |                 |
|-----------------------|-----|---------------------------------------------------|--------------------|-----------------|
|                       | 1.  | Type of filing:                                   |                    |                 |
| 5                     |     | a. Initial report                                 |                    |                 |
| $\mathbf{\mathbf{Y}}$ |     | b. Correct prior report                           |                    |                 |
|                       |     | c. Update prior report                            |                    |                 |
| 1.1                   |     | d. Newly exempt entity                            |                    |                 |
|                       |     | Reporting Company information associate           | d with most recent | report, if any: |
| 5a                    |     | e. Legal name                                     |                    |                 |
|                       |     | f. Tax identification type                        |                    |                 |
|                       |     | g. Tax Identification number                      |                    |                 |
|                       |     | h. Country/Jurisdiction (if foreign tax ID only)  |                    |                 |
|                       | 2.  | Date prepared (suto-tilled when form is timeland) |                    |                 |
| 14                    |     |                                                   |                    |                 |

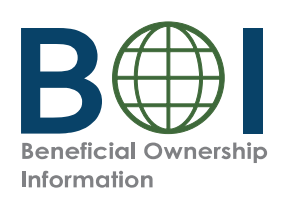

# PDF BOIR – Reporting Company (1 of 3)

- **6.** Under Reporting Company tab, complete the sections and fields as required.
- **6a.** Select **Request to receive FinCEN Identifier** (**FinCEN ID**) to receive a unique FinCEN identifier for the reporting company. The FinCEN identifier will be provided in the submission confirmation details provided to the filer directly after the BOIR is submitted/ accepted.
- **6b.** Select the **Foreign pooled investment vehicle** option if the Reporting Company is a foreign pooled investment vehicle.
  - If his option is selected, *Company Applicant Information* is no longer required and is cleared/disabled. In addition, only one (1) beneficial owner must be reported under the *Beneficial Owner(s)* tab in this situation.
- 6c. Complete the fields under the Legal name and alternate name(s) section as applicable.

To add more than one alternate name for the reporting company, click the (+) button to add additional alternate reporting company names (up to 99 alternate names can be added).

|   | Home Reporting Company Company Applicant(s) Beneficial Owner(s) |            |  |  |  |  |
|---|-----------------------------------------------------------------|------------|--|--|--|--|
|   | Part I. Reporting Company Information                           |            |  |  |  |  |
| ľ | 3. Request to receive FinCEN Identifier (FinCEN ID)             |            |  |  |  |  |
| Î | 4. Foreign pooled investment vehicle                            |            |  |  |  |  |
|   | Full legal name and alternate name(s):                          | 60         |  |  |  |  |
|   | 5. * Reporting Company legal name                               |            |  |  |  |  |
|   | 6. Alternate name (e.g. trade name, DBA)                        | <b>e b</b> |  |  |  |  |
|   | Com of identification                                           |            |  |  |  |  |
|   | 7 • Tay Identification time                                     |            |  |  |  |  |
|   | 8 • Tay Identification number                                   |            |  |  |  |  |
|   |                                                                 |            |  |  |  |  |
|   | 9. Country/Junsaicuon (inforeign tax to only)                   |            |  |  |  |  |
|   | Jurisdiction of formation or first registration:                |            |  |  |  |  |
|   | 10. • a. Country/Jurisdiction of formation                      |            |  |  |  |  |
|   | Domestic Reporting Company:                                     |            |  |  |  |  |
|   | b. State of formation                                           |            |  |  |  |  |
|   | c. Tribal jurisdiction of formation                             |            |  |  |  |  |
|   | d. Name of the other Tribe                                      |            |  |  |  |  |
|   | Foreign Reporting Company:                                      |            |  |  |  |  |
|   | e. State of first registration                                  |            |  |  |  |  |
|   | f. Tribal jurisdiction of first registration                    |            |  |  |  |  |
|   | g. Name of the other Tribe                                      |            |  |  |  |  |
|   | Current U.S. Address:                                           |            |  |  |  |  |
|   | 11. * Address (number, street, and apt. or suite no.)           |            |  |  |  |  |
|   | 12. * City                                                      |            |  |  |  |  |
|   | 13. * U.S. or U.S. Territory                                    |            |  |  |  |  |
|   | 14. * State                                                     |            |  |  |  |  |
|   | 15. • ZIP Code                                                  |            |  |  |  |  |

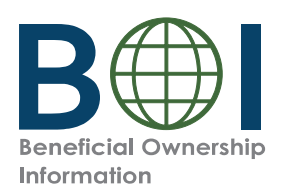

## PDF BOIR – Reporting Company (2 of 3)

Home

Reporting Company

Company Applicant(s)

Beneficial Owner(s)

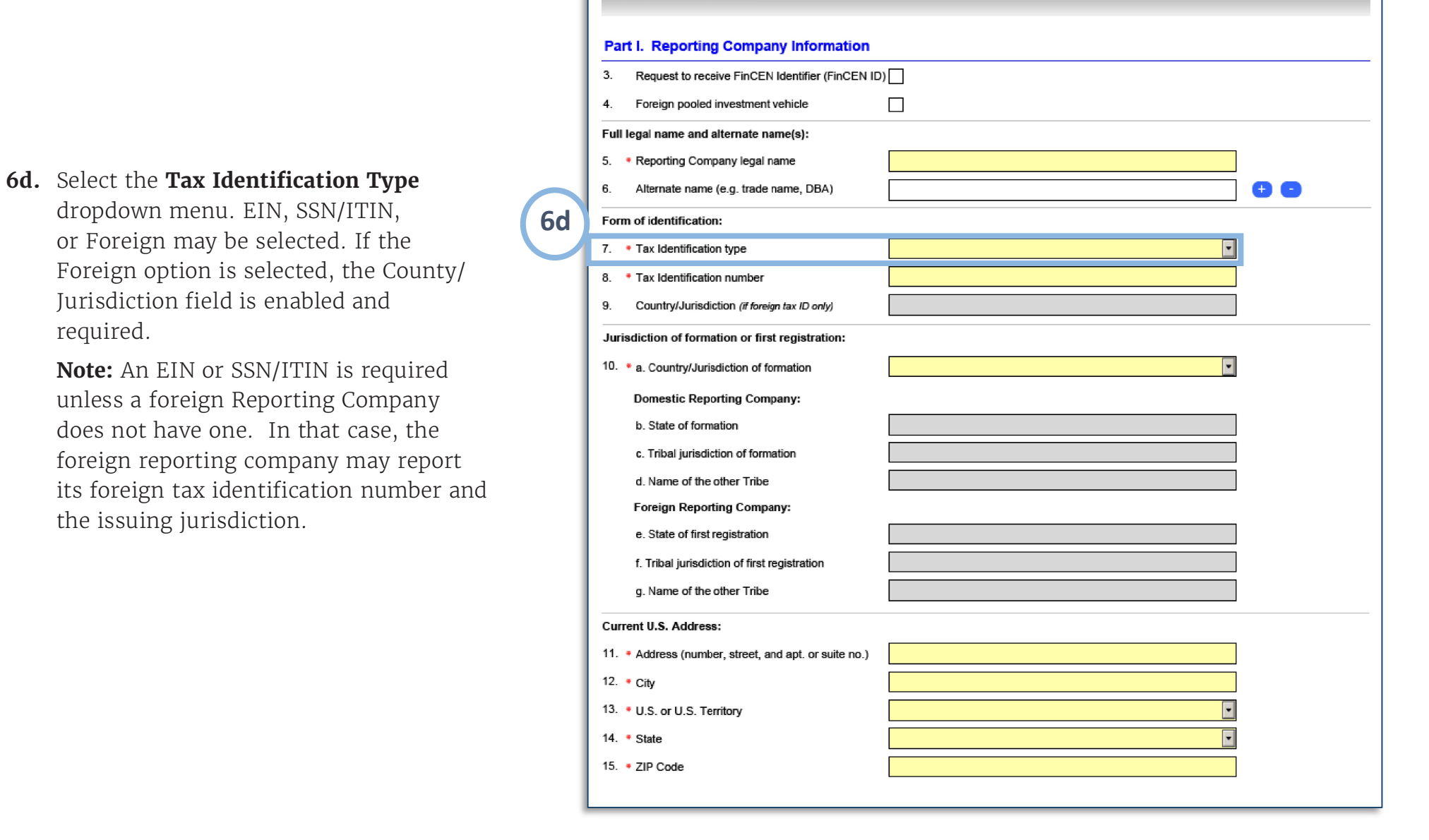

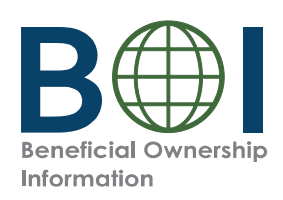

# PDF BOIR – Reporting Company (3 of 3)

**6e.** Select the **Country/Jurisdiction of formation** dropdown menu.

If United States is selected, **State of formation** and **Tribal jurisdiction of formation** fields appear. One of these fields must be completed.

If a U.S. Territory is selected, the **State of formation** field appears and is automatically populated with that U.S. Territory.

If a foreign country is selected, **State of first registration** and **Tribal jurisdiction of first registration** fields appear. One of these fields must be completed.

6f. Complete all fields under the Current U.S. Address section. Select U.S. or U.S. Territory from this dropdown menu. If United States selected, the State dropdown must be completed. If U.S. Territory is selected, the State field is automatically populated with that U.S. Territory.

| Home                                      | Reporting Company           | Company Applicant(s) | Beneficial Owner(s) |     |  |
|-------------------------------------------|-----------------------------|----------------------|---------------------|-----|--|
|                                           |                             |                      |                     |     |  |
| Part I. Reporting Company Information     |                             |                      |                     |     |  |
| <ol><li>Request to receive Fit</li></ol>  | CEN Identifier (FinCEN ID)  |                      |                     |     |  |
| <ol> <li>Foreign pooled invest</li> </ol> | ment vehicle                |                      |                     |     |  |
| Full legal name and alternate name(s):    |                             |                      |                     |     |  |
| 5. • Reporting Company le                 | egal name                   |                      |                     |     |  |
| 6. Alternate name (e.g. t                 | rade name, DBA)             |                      |                     | ••• |  |
| Form of identification:                   |                             |                      |                     |     |  |
| 7. • Tax Identification type              |                             |                      |                     | •   |  |
| 8. * Tax Identification num               | ber                         |                      |                     |     |  |
| 9. Country/Jurisdiction (i                | f foreign tax ID only)      |                      |                     |     |  |
| Jurisdiction of formation of              | r first registration:       |                      |                     |     |  |
| 10. • a. Country/Jurisdiction             | n of formation              |                      |                     | •   |  |
| Domestic Reporting                        | Company:                    |                      |                     |     |  |
| b. State of formation                     |                             |                      |                     |     |  |
| c. Tribal jurisdiction of                 | formation                   |                      |                     |     |  |
| d. Name of the other                      | Fribe                       |                      |                     |     |  |
| Foreign Reporting C                       | ompany:                     |                      |                     |     |  |
| e. State of first registr                 | ation                       |                      |                     |     |  |
| f. Tribal jurisdiction of                 | first registration          |                      |                     |     |  |
| g. Name of the other                      | [ribe                       |                      |                     |     |  |
| Current U.S. Address:                     | Luc-                        |                      |                     |     |  |
| 11. • Address (number, stre               | eet, and apt. or suite no.) |                      |                     |     |  |
| 12. • City                                |                             |                      |                     |     |  |
| 13. • U.S. or U.S. Territory              |                             |                      |                     | -   |  |
| 14. * State                               |                             |                      |                     | •   |  |
| 15. • ZIP Code                            |                             |                      |                     |     |  |

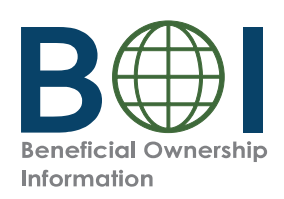

# PDF BOIR – Comp ny Applicant(s) (1 of 2)

- Under the Company Applicant(s) tab, complete sections and fields as required.
- 7a. Select the Existing reporting company checkbox if the reporting company was created or registered before January 1, 2024.

**NOTE:** When **Existing reporting company** is selected, *Company Applicant Information* is no longer required and the fields under this tab are cleared/disabled.

| 16. Existing Reporting Company                                                                                                    | (check if Reporting Company was created or registered before January 1, 2024 | )  |
|----------------------------------------------------------------------------------------------------|------------------------------------------------------------------------------|----|
| Part II. Company Applican                                                                                                    | nt Information 1 of 1                                                        | ÐØ |
| Company Applicant FinCEN ID:                                                                                                    |                                                                              |    |
| 18. FinCEN ID                                                                                                    |                                                                              |    |
| Full legal name and date of birth:                                                                                                    | :                                                                            |    |
| 19. 🔹 Individual's last name                                                                                                    |                                                                              |    |
| 20. • First name                                                                                                    |                                                                              |    |
| 21. Middle name                                                                                                    |                                                                              |    |
| 22. Suffix                                                                                                    |                                                                              |    |
| 23. • Date of birth                                                                                                    |                                                                              |    |
| Current address:                                                                                                    | A                                                                            |    |
| Current autress.                                                                                                    |                                                                              |    |
| 24 Address time                                                                                                    | a Business address                                                           |    |
| 24. • Address type                                                                                                    | a. Business address b. Residential address                                   |    |
| <ul> <li>24. Address type</li> <li>25. Address (number, street,<br/>and apt. or suite no.)</li> </ul>                                                                                                    | a. Business address b. Residential address                                   |    |
| <ul> <li>24. Address type</li> <li>25. Address (number, street, and apt. or suite no.)</li> <li>26. City</li> </ul>                                                                                                    | a. Business address b. Residential address                                   |    |
| <ul> <li>24. • Address type</li> <li>25. • Address (number, street, and apt. or suite no.)</li> <li>26. • City</li> <li>27. • Country/Jurisdiction</li> </ul>                                                                                                    | a. Business address b. Residential address                                   |    |
| <ol> <li>Address type</li> <li>Address (number, street,<br/>and apt. or suite no.)</li> <li>City</li> <li>Country/Jurisdiction</li> <li>State</li> </ol>                                                                                                    | a. Business address b. Residential address                                   |    |
| <ol> <li>Address type</li> <li>Address (number, street,<br/>and apt. or suite no.)</li> <li>City</li> <li>Country/Jurisdiction</li> <li>State</li> <li>ZIP/Foreign postal code</li> </ol>                                                                                                    | a. Business address b. Residential address                                   |    |
| <ul> <li>24. Address type</li> <li>25. Address (number, street, and apt. or suite no.)</li> <li>26. City</li> <li>27. Country/Jurisdiction</li> <li>28. State</li> <li>29. ZIP/Foreign postal code</li> </ul>                                                                                                    | a. Business address b. Residential address                                   |    |
| <ul> <li>24. • Address type</li> <li>25. • Address (number, street, and apt. or suite no.)</li> <li>26. • City</li> <li>27. • Country/Jurisdiction</li> <li>28. • State</li> <li>29. • ZIP/Foreign postal code</li> <li>Form of identification and issuing</li> <li>30. • Identifying document type</li> </ul>                                                                                                    | a. Business address b. Residential address                                   |    |
| <ul> <li>24. Address type</li> <li>25. Address (number, street, and apt. or suite no.)</li> <li>26. City</li> <li>27. Country/Jurisdiction</li> <li>28. State</li> <li>29. ZIP/Foreign postal code</li> <li>Form of identification and issuing</li> <li>30. Identifying document type</li> <li>31. Identifying document number</li> </ul>                                                                                                    | a. Business address b. Residential address                                   |    |
| <ul> <li>24. • Address type</li> <li>25. • Address (number, street, and apt. or suite no.)</li> <li>26. • City</li> <li>27. • Countryl/Jurisdiction</li> <li>28. • State</li> <li>29. • ZIP/Foreign postal code</li> <li>Form of identification and issuing</li> <li>30. • Identifying document type</li> <li>31. • Identifying document number</li> <li>32. • Identifying document issuing</li> </ul>                                                          | a. Business address b. Residential address                                   |    |
| <ul> <li>24. Address type</li> <li>25. Address (number, street, and apt. or suite no.)</li> <li>26. City</li> <li>27. Country/Jurisdiction</li> <li>28. State</li> <li>29. ZIP/Foreign postal code</li> <li>Form of identification and issuing</li> <li>30. Identifying document type</li> <li>31. Identifying document number</li> <li>32. Identifying document issuing</li> <li>a. Country/Jurisdiction</li> </ul>                                            | a. Business address b. Residential address                                   |    |
| <ul> <li>24. • Address type</li> <li>25. • Address (number, street, and apt. or suite no.)</li> <li>26. • City</li> <li>27. • Country/Jurisdiction</li> <li>28. • State</li> <li>29. • ZIP/Foreign postal code</li> <li>Form of identification and issuing</li> <li>30. • Identifying document type</li> <li>31. • Identifying document number</li> <li>32. • Identifying document issuing</li> <li>a. Country/Jurisdiction</li> <li>b. State</li> </ul>        | a. Business address b. Residential address                                   |    |
| <ul> <li>24. Address type</li> <li>25. Address (number, street, and apt. or suite no.)</li> <li>26. City</li> <li>27. Country/Jurisdiction</li> <li>28. State</li> <li>29. ZIP/Foreign postal code</li> <li>Form of identification and issuing</li> <li>30. Identifying document type</li> <li>31. Identifying document number</li> <li>32. Identifying document issuing</li> <li>a. Country/Jurisdiction</li> <li>b. State</li> <li>c. Local/Tribal</li> </ul> | a. Business address b. Residential address                                   |    |

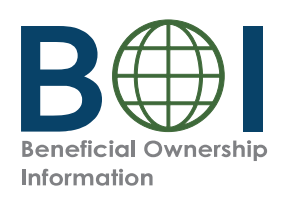

# PDF BOIR – Comp ny Applicant(s) (2 of 2)

7b. If applicable, enter the 12-digit FinCEN
ID of the company applicant. After a valid FinCEN ID is entered, all remaining fields for the company applicant will be cleared/ disabled. If you do not enter a FinCEN ID for a company applicant, enter the company applicant's information for in the Legal name and date of birth, Current Address, and Form of identification and issuing jurisdiction sections.

**Note:** For a company applicant who forms or registers entities in the course of their business, report the street address of such business. Report the residential address of other company applicants.

- 7c. After providing the required information for a company applicant, click the '+' button to add an additional company applicant if required. An additional section will be added under the current page. Click the '-' button to remove company applicants.
- **7d.** Click the **Add Attachment** button to attach an image of an acceptable identifying document for the company applicant.

**Note:** Reporting companies are required to report up to two company applicants.

| 16. Existing Reporting Company Part II. Company Applicant Informatio                                                                                                    | (check if Reporting Company was created or registered before January 1, 2024)                                                                                                    |
|----------------------------------------------------------------------------------------------------|----------------------------------------------------------------------------------------------------|
| Company Applicant FinCEN ID:<br>18. FinCEN ID<br>Full legal name and date of birth:<br>19. • Individual's last name<br>20. • First name<br>21. Middle name<br>22. Suffix                          |                                                                                                    |
| Current address:<br>24. • Address type<br>25. • Address (number, street,<br>and apt. or suite no.)<br>26. • City<br>27. • Country/Jurisdiction<br>28. • State<br>29. • ZIP/Foreign postal code    | <ul> <li>a. Business addres</li> <li>Identifying document image guidel</li> <li>The image must be a complete, clear, and readable image of the page or side of the identifying document containing the uniqu identifying number and other</li> </ul> |
| Form of identification and issuing jurisdiction:<br>30. Identifying document type<br>31. Identifying document number<br>32. Identifying document issuing jurisdiction:<br>a. Country/Jurisdiction | <ul> <li>identifying data. One file must be attached.</li> <li>Supported formats are JPG/JPEC PNG, and PDF.</li> </ul>                                                                                                    |

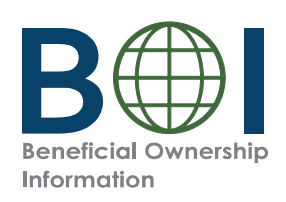

## PDF BOIR – Beneficial Owner(s) (1 of 2)

- **8.** Under *Beneficial Owner(s)* tab, complete the sections and fields as required.
- 8a. If applicable, enter the 12-digit FinCEN ID of the beneficial owner. After the valid FinCEN ID is entered, all remaining fields (except for the Parent/Guardian information instead of minor child checkbox) for the Beneficial Owner(s) tab will be cleared/disabled. If no FinCEN ID is entered and no special reporting rule applies, enter the beneficial owner's information for in the Exempt entity (if applicable), Legal name and date of birth, Residential address, and Form of identification and issuing jurisdiction sections.
- **8b.** Click the '+' button to add additional beneficial owners.

**Note:** There is no limit to the number of beneficial owners that may be reported. However, the BOIR limits the number of beneficial owners to 99.

| Home                                               | Reporting Company     | Company Applicant(              | s) Beneficial Owner(s)                   |                               |  |  |
|----------------------------------------------------|-----------------------|---------------------------------|------------------------------------------|-------------------------------|--|--|
| Part III. Panaficial O                             | un or Information     |                                 |                                          |                               |  |  |
| Part III. Beneficial Of<br>35 Parent/Guardian info |                       | (check if the Beneficial Owne   | is a minor child and the parent/muardian | information is provided in:   |  |  |
| instead of minor child                             | i <u> </u>            | forcer in the Beneficial Critic | na a mina ana ana ma parana gaorana.     | in an an about to provide a m |  |  |
| Beneficial Owner FinCEN                            | ID:                   |                                 |                                          | _                             |  |  |
| 36. FinCEN ID                                      |                       |                                 |                                          |                               |  |  |
| Exempt entity:                                     |                       |                                 |                                          |                               |  |  |
| 37. Exempt entity                                  |                       |                                 |                                          |                               |  |  |
| Full legal name and date                           | of birth:             |                                 |                                          |                               |  |  |
| 38. Individual's last nam legal name.              | e or entity's         |                                 |                                          |                               |  |  |
| 39. • First name                                   |                       |                                 |                                          |                               |  |  |
| 40. Middle name                                    |                       |                                 |                                          |                               |  |  |
| 41. Suffix                                         |                       |                                 |                                          |                               |  |  |
| 42 • Date of hirth                                 |                       |                                 |                                          |                               |  |  |
|                                                    |                       |                                 |                                          |                               |  |  |
| Residential address:                               | 1226                  |                                 |                                          | 6                             |  |  |
| 43. Address (number, si<br>and apt. or suite no.)  |                       |                                 |                                          |                               |  |  |
| 44. • City                                         |                       |                                 |                                          |                               |  |  |
| 45. • Country/Jurisdiction                         |                       |                                 |                                          | -                             |  |  |
| 46. • State                                        |                       |                                 |                                          | •                             |  |  |
| 47. • ZIP/Foreign postal co                        | ode                   |                                 |                                          |                               |  |  |
| Form of identification and issuing jurisdiction:   |                       |                                 |                                          |                               |  |  |
| 48. • Identifying document                         | type                  |                                 |                                          | <b>•</b>                      |  |  |
| 49. • Identifying document                         | number                |                                 |                                          |                               |  |  |
| 50. • Identifying document                         | issuing jurisdiction: |                                 |                                          |                               |  |  |
| a. Country/Jurisdictic                             | n 📃                   |                                 |                                          |                               |  |  |
| b. State                                           |                       |                                 |                                          |                               |  |  |
| c. Local/Tribal                                    |                       |                                 |                                          |                               |  |  |
| d. Other local/Tribal                              | description           |                                 |                                          |                               |  |  |
| 51. • Identifying document                         | image                 | Add Attachment                  | Remove Attachment                        |                               |  |  |

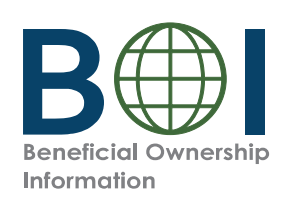

## PDF BOIR – Beneficial Owner(s) (2 of 2)

8c. Click the Add Attachment button and attach an image of an acceptable identifying document for each beneficial owner.

| Form of identification and issuing jurisdiction: |                                  |
|--------------------------------------------------|----------------------------------|
| 48. • Identifying document type                  |                                  |
| 49. * Identifying document number                |                                  |
| 50. • Identifying document issuing jurisdiction: |                                  |
| a. Country/Jurisdiction                          |                                  |
| b. State                                         |                                  |
| c. Local/Tribal                                  |                                  |
| d. Other local/Tribal description                |                                  |
| 51. • Identifying document image                 | Add Attachment Remove Attachment |
|                                                  |                                  |

#### NOTE:

- The image must be a complete, clear, and readable image of the page or side of the identifying document containing the unique identifying number, and other identifying data. One file must be attached.
- Supported formats are JPG/JPEG, PNG, and PDF.
- Maximum File Size: 4MB.

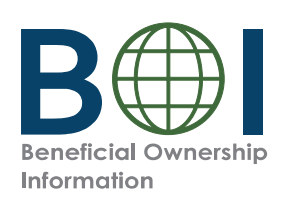

### PDF BOIR – Finalize

- **9.** Click the *Home* tab
- 10. Click the Validate button, to validate that all system-required fields have been completed. If there are errors, a message will appear indicating the specific field that will need to be addressed. When the PDF BOIR returns zero errors in the Validate step, the PDF BOIR is ready to be finalized.
- 11. Click the Finalize button to lock all fields, disabling the ability to update the PDF BOIR. The Finalize button will be replaced with an Edit Report button to reenable fields, if needed. After the Finalize step, the PDF BOIR must be saved to prepare it for submission.
- **12.** Click the **Save** button to save the file to your device. Once saved, the Ready To File button is enabled.
- 13. As soon as the PDF BOIR is finalized and saved, the Ready to File button is enabled. Click the Ready To File button to begin the submission process. Your default browser will open to the PDF BOIR submission webpage as a result.

**Note:** The system-required fields are those that all reporting companies must complete at a minimum. The Validate button does not indicate whether a particular reporting company has entered all the information it is required to report.

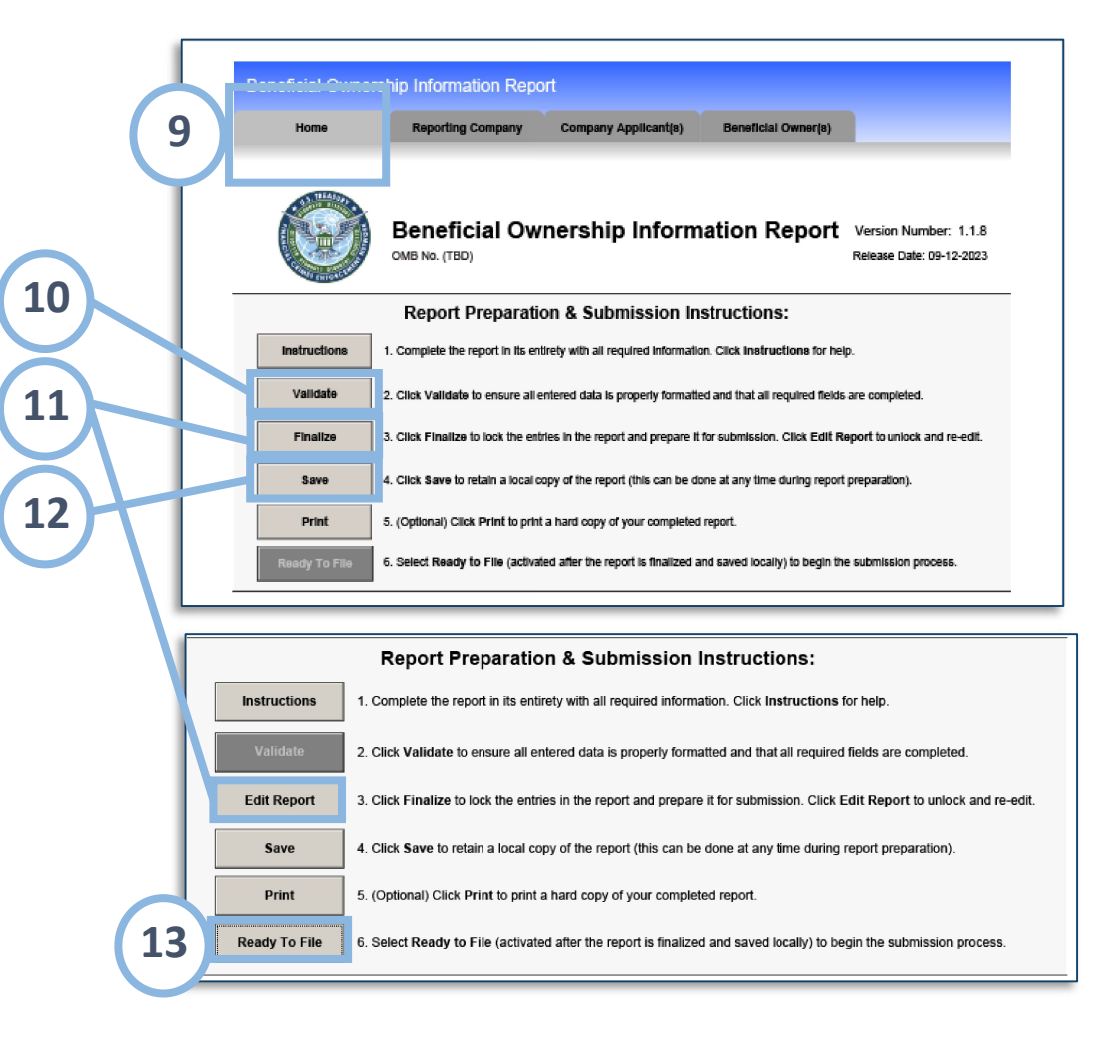

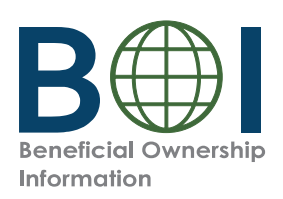

### PDF BOIR – Submission Webpage

Instead of using the Ready to File button under the *Home* Tab, you can also reach the PDF BOIR submission webpage as follows:

- **A.** From the BOI E-Filing System page (boiefiling.fincen.gov), click the **File BOIR** icon/link.
- **B.** Click the **Submit BOIR** button under the *File PDF BOIR* section to open the PDF BOIR submission webpage.

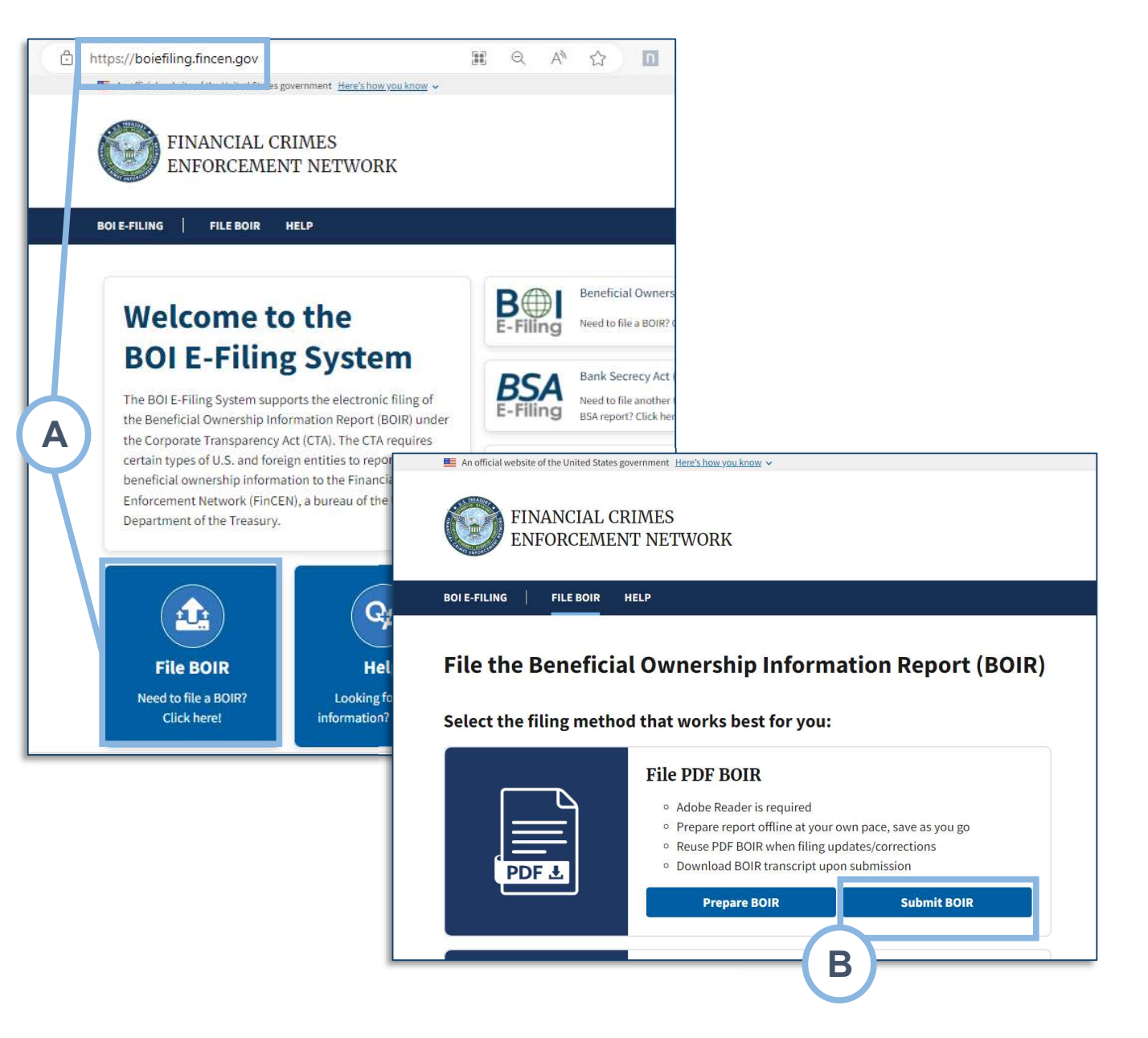

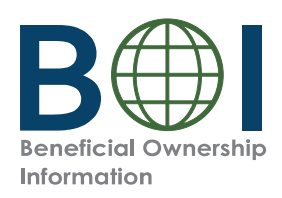

### PDF BOIR – Warning

n official website of the United States government Here's how you know

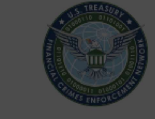

#### FINANCIAL CRIMES ENFORCEMENT NETWORK

#### I E-FILING FILE BOIR HELP

**14.** Review the warning language and click the **I Agree** button.

#### WARNING!

You are entering a U.S. Government information system maintained, administered, and operated by the U.S. Department of the Treasury. This information system may only be used for authorized purposes. The U.S. Government may monitor, record, and audit all activity on this information system. By accessing and using this system, users are consenting to U.S. Government monitoring, recording, and auditing of their activity on this information system.

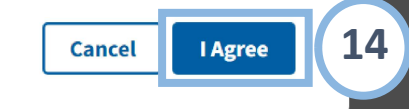

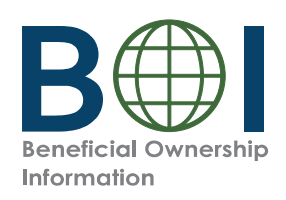

### PDF BOIR – Submit

- **15.** Complete all fields and attach your finalized PDF BOIR to this page.
- **16.** Select the **I certify** checkbox indicating that you certify that all information is true, correct, and complete.
- 17. Select the hCaptcha textbox I am human. You will be prompted with images to select in response to a question to verify you are not a robot.
- **18.** Click the **Submit BOIR** button.

|        | En n∰r/al website of the United States inversionant. Here's how your know ⊎                                                                                                    |
|--------|----------------------------------------------------------------------------------------------------|
| _      | The ended receive of the entries desire government ( <u>receivented (receivent</u> ))                                                                                                    |
|        | FINANCIAL CRIMES                                                                                                    |
|        | ENFORCEMENT NETWORK                                                                                                    |
|        | BOI E-FILING FILE BOIR HELP                                                                                                    |
| - 6    |                                                                                                    |
|        | Submit the PDF Beneficial Ownership Information Report (BOIR)                                                                                                    |
|        | Complete all fields below and attach your finalized PDF BOIR before submitting. Directly after submission, a processing page will be displayed, followed by a page confirming the status of your report. This confirmation page will also give you an opportunity to download a transcript of your report. |
|        | *Email                                                                                                    |
|        |                                                                                                    |
|        | *Confirm Email                                                                                                    |
|        |                                                                                                    |
| 15     | *First Name                                                                                                    |
|        |                                                                                                    |
|        | *Last Name                                                                                                    |
|        |                                                                                                    |
|        | *Please attach the PDF BOIR you are attempting to file                                                                                                    |
|        | Drag file here or <u>choose from folder</u>                                                                                                    |
| $\neg$ |                                                                                                    |
| 16     | *I certify that I am authorized to file this BOIR on behalf of the reporting company. I further certify, on behalf of the reporting company, that the information contained in this BOIR is true, correct, and complete.                                                                                   |
|        | agree 1                                                                                                    |
|        | COMPLIANCE REMINDER: The willful failure to report complete beneficial ownership information to FinCEN, the willful failure to                                                                                                    |
|        | update beneficial ownership information provided to FinCEN when previously reported information changes, or the willful<br>provision of false or fraudulent beneficial ownership information to FinCEN, may result in civil or criminal penalties. A person may                                            |
|        | also be subject to civil or criminal penalties for willfully causing a reporting company to report incomplete or false beneficial<br>ownership information to FinCEN.                                                                                                    |
| 17     |                                                                                                    |
|        | l am human Kapatela                                                                                                    |
|        |                                                                                                    |
| 18     | Submit BOIR                                                                                                    |
|        |                                                                                                    |

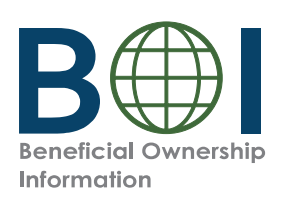

### PDF BOIR – Confirmation

- **19.** The BOI E-Filing System will display a progress bar during submission processing.
- **20a.** After the submission is processed successfully, you will see the *Submission Status Confirmation* page.
- **20b.** If the submission is rejected, the *Submission Status Confirmation* page will provide a Rejected status and prompt you to resolve any errors and resubmit.
- 21. Select the **Download Transcript** button to download a PDF copy of the transcript which includes a copy of the confirmation page details and the report data in transcript format. This serves as a receipt of your submission.

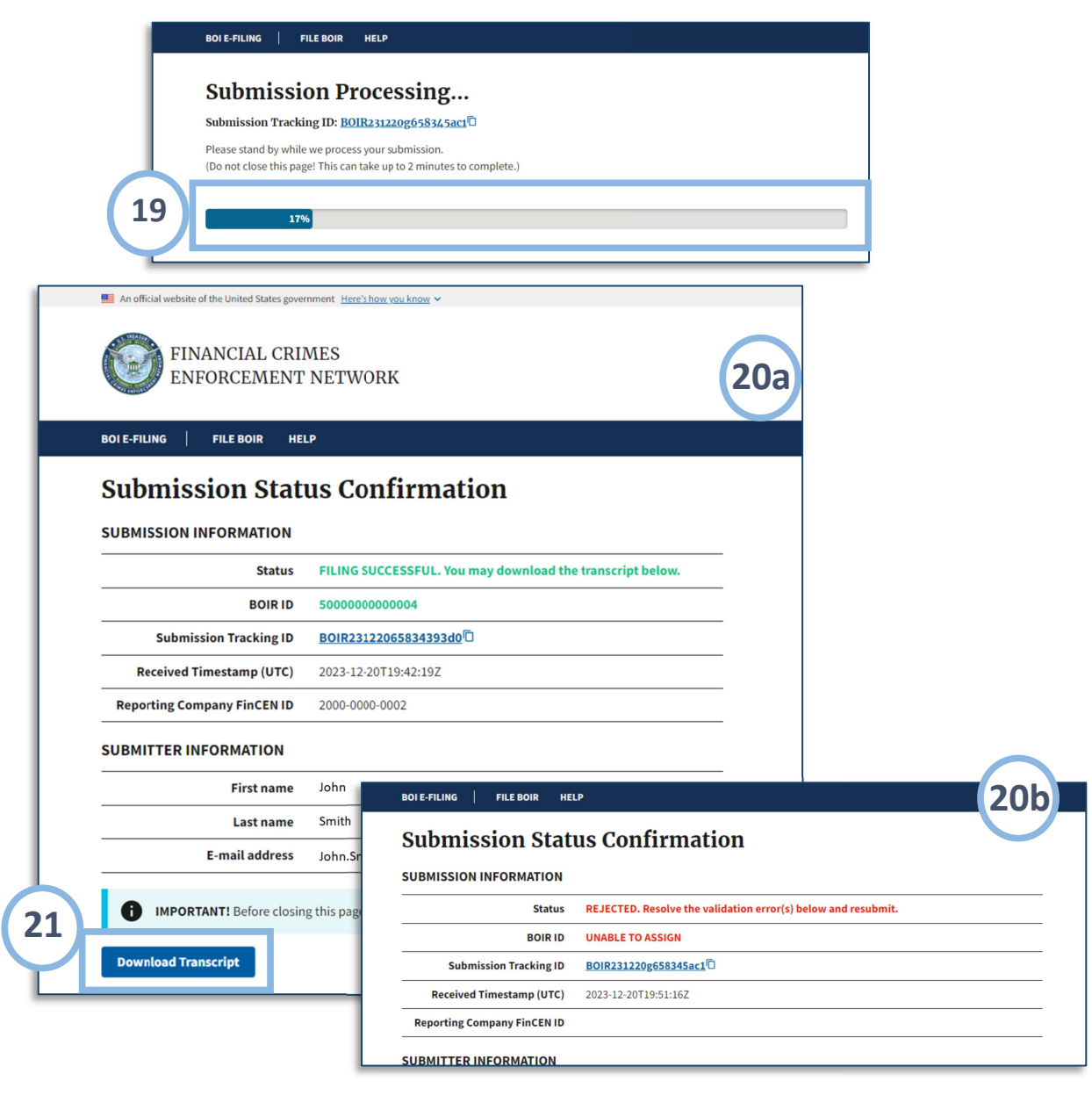

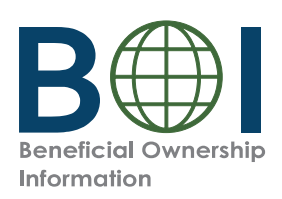

## PDF BOIR – Updated and Corrected Reports

To complete an updated or corrected report using the PDF BOIR:

- Access the most recent PDF BOIR saved to your device.
- Select the Correct prior report, Update prior report, or Newly exempt entity checkbox in the *Filing Information* section of the *Home* tab.
- When Newly exempt entity is selected, the Reporting Company, Company Applicant(s) and Beneficial Owner(s) tabs are cleared/ disabled. If Correct prior report or Update prior report is selected, these tabs remain active, and you should enter or edit information under them as described above.
- Submit your updated or corrected BOIR using the submission process described above.

**NOTE:** When **Correct prior report, Update prior report,** or **Newly exempt entity** are selected, fields are activated for **Legal name, Tax identification type,** and **Tax identification number**. Complete these fields with reporting company information from the company's most recently filed prior BOIR.

**NOTE:** If using the previously filed BOIR PDF, the click the **Edit Report** button on the first page of the PDF to unlock and edit the report.

| Fil | ing Information                                    |                     |                 |
|-----|----------------------------------------------------|---------------------|-----------------|
| 1.  | Type of filing:                                    |                     |                 |
|     | a. Initiai report                                  |                     |                 |
|     | b. Correct prior report                            |                     |                 |
|     | c. Update prior report                             |                     |                 |
|     | d. Newly exempt entity                             |                     |                 |
|     | Reporting Company information associate            | ed with most recent | report, If any: |
|     | e. Legal name                                      |                     |                 |
|     | f. Tax Identification type                         |                     |                 |
|     | g. Tax identification number                       |                     |                 |
|     | h. Country/Jurisdiction (if foreign tax 10 only)   |                     |                 |
| 2.  | Date prepared (auto-tilled when form is finalized) |                     |                 |
|     |                                                    |                     |                 |
|     |                                                    |                     |                 |

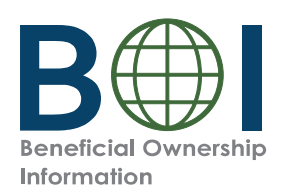

# PDF BOIR – Common Errors (1 of 2)

The following errors may be encountered when using the BOI E-Filing System. Methods to correct them are listed below.

Error: System displays 'Please Wait', but nothing happens when you attempt to open the PDF BOIR.

✓ This means the web browser is attempting to open a PDF in the browser window. Adobe Reader must be used instead. Open the PDF BOIR in Adobe Reader: Configure your browser to open PDF files in Adobe Reader or navigate to the location on your device where the form is downloaded/saved, and then open the file with Adobe Reader.

**Error:** After you click the Validate or Finalize button under the Home tab to validate or finalize the PDF BOIR prior to submission, a message displays indicating a missing field and highlighting it on the screen.

✓ Fill in the missing information and re-validate (by clicking the Validate button under the Home Tab) before finalizing the report.

**Error:** File type not accepted.

√ The only file types accepted for identifying document uploads are JPG/JPEG, PNG, and PDF. Check the file type and change it to one of the approved types, then re-attach the file.

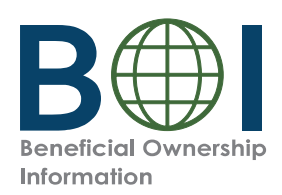

## PDF BOIR – Common Errors (2 of 2)

The following errors may be encountered when using the BOI E-Filing System. Methods to correct them are listed below.

**Error:** Only one file is accepted when you try to upload multiple identifying documents.

✓ The system will allow you to upload only one identifying document attachment per beneficial owner or company applicant. Select one identifying document to attach for each beneficial owner or company applicant.

**Error:** 'Rejected' displays on BOIR submission confirmation page.

 $\sqrt{}$  The PDF BOIR was not successfully filed. Review/resolve the error(s) displayed at the bottom of the confirmation page, and then resubmit.

**Error:** File size exceeded when attaching identifying document.

✓ If you upload an identifying document attachment that is greater than 4MB, you must decrease the size of your attachment file. For example, if the file is a JPEG image of a driver's license or passport, you can decrease the size of the image. The best way to decrease an image's size will depend on the image program used, but instructions for doing so generally may be found online.